## Hvordan man glemmer et netværk, på en Apple MacBook.

Af og til kan der være problemer med at forbinde til et husket netværk, og det hjælper ofte at glemme forbindelsen til det netværk og logge på det igen.

## Åben Netværksindstillinger.

- 2. Vælg Netværksindstillinger.
- 3. Fra netværksindstillinger skal du videre til de avancerede indstillinger.

Find og klik på **Avanceret...** nede i bunden af vinduet.

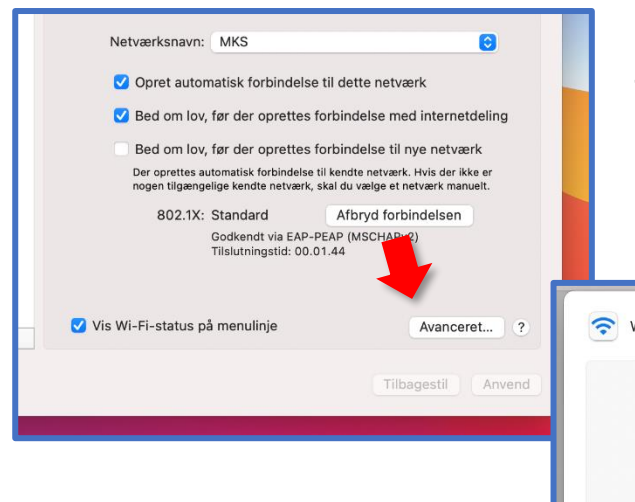

5. Klik på **minus knappen** for at glemme netværket.

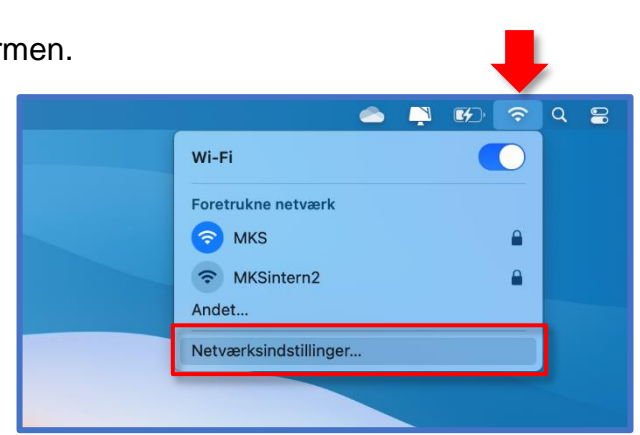

4. I avancerede indstillinger kan du se en liste af netværk din MacBook har husket.

Find det netværk du skal glemme på listen og klik på den.

| oretrukne netvæ | k:              |                                                                                                    |
|-----------------|-----------------|----------------------------------------------------------------------------------------------------|
| Navn på netværk | Sikkerhed       | Forbind automatisk                                                                                                    |
| MKS             | WPA2 Enterprise | <ul> <li>Image: A second second s</li></ul> |

6. Når du har glemt netværket, klikker du på OK nede i hjørnet.

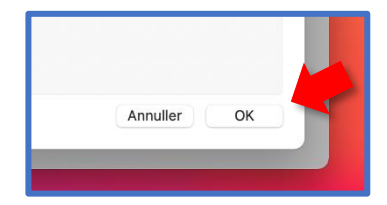

Så kan du igen logge på internettet med din MKS-konto.